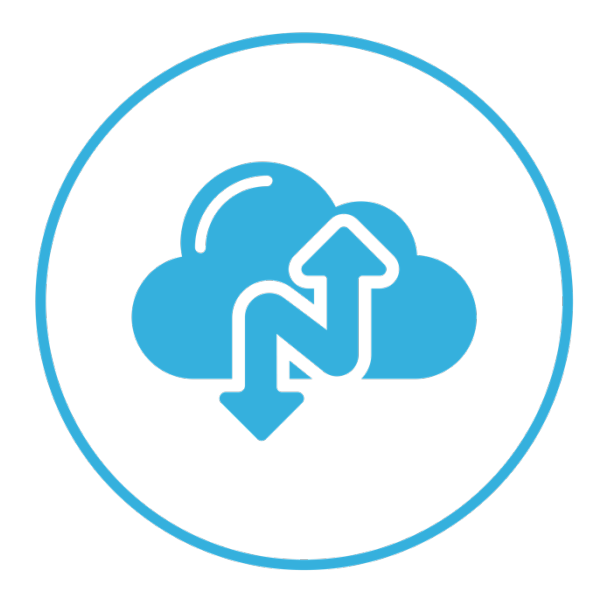

# Narbulut Backup Now End User Panel

November 2022

Wherever there is data...

# WELCOME TO NARBULUT END USER PANEL GET STARTED GUIDE!

This guide includes BRIEF information about the basic matters.

# CONTENT

| 1.   | OVERVIEW              | 4  |
|------|-----------------------|----|
| 2.   | MY DRIVE              | 4  |
| My   | Computer              | .4 |
| A.   | My Files & Folders    | .5 |
| В.   | My Databases          | .6 |
| Sche | eduled Tasks          | .7 |
| Stat | JS                    | .8 |
| C.   | E-mail Files          | .8 |
| 3.   | MY LICENSES           | 9  |
| 4.   | MY INSTALLATION FILES | .0 |

### 1. Overview

This is what the enduser panel looks like:

| <b>Anarbulut</b>      | 0 | ≡ 🏠narbulut                 | Q Search   | Only in this folder | 📕 English 🛃 | • | 0  | ςΰ          | Michael \$ | Specter -<br>En | En<br>dUser |      |
|-----------------------|---|-----------------------------|------------|---------------------|-------------|---|----|-------------|------------|-----------------|-------------|------|
| My Drive              |   | Add New                     | ← My Files |                     |             | 0 |    |             |            | ð               | ক           | 88   |
| 😡 My Licenses         |   | My Drive                    | O Name     |                     | Users       |   | La | st Modified | 1          | Size            |             |      |
| My Installation Files |   | My Files                    |            |                     |             |   |    |             |            |                 |             |      |
| Organization          | > | G My Computer               |            |                     |             |   |    |             |            |                 |             |      |
| ■໌) Notifications     | > | O Recently Used             |            |                     |             |   |    |             |            |                 |             |      |
| PRODUCTS              |   | 1 My Shares                 |            |                     |             |   |    |             |            |                 |             |      |
| 足 Backup Now          | > | Shared With Me              |            |                     |             |   |    |             |            |                 |             |      |
| B Workspace           | > | C External Shares           |            |                     |             |   |    |             |            |                 |             |      |
|                       |   | 🖧 Common Spaces             |            |                     |             |   |    |             |            |                 |             |      |
| HELP                  |   | ← Folder shortcut           |            |                     |             |   |    |             |            |                 |             |      |
| A Help                |   | <ul> <li>Archive</li> </ul> |            |                     |             |   |    |             |            |                 |             |      |
|                       |   | P Flagged files             |            |                     |             |   |    |             |            |                 |             |      |
|                       |   | 🖞 Trash                     |            |                     |             |   |    |             |            |                 |             |      |
|                       |   | Labels                      |            |                     |             |   |    |             |            |                 |             |      |
|                       |   | Gffice Documents            |            |                     |             |   |    |             |            |                 |             |      |
|                       |   | Imagae                      |            |                     |             |   |    |             |            |                 |             |      |
|                       |   | Storage Status              |            |                     |             |   |    |             |            |                 |             |      |
|                       |   | Workspace 150.16 MB / 5 GB  |            |                     |             |   |    |             |            |                 |             |      |
|                       |   | Backup Now 1.16 GB / 100 GB |            |                     |             |   |    |             |            |                 |             |      |
|                       |   |                             |            |                     |             |   |    |             |            |                 | narbu       | ulut |

Once you are logged in to the panel "**My Drive**" page welcomes you. (See also "<u>My Drive</u>" for further information.)

## 2. My Drive

On this page, you can upload files to your space and manage them. You can also view and download your backup files using this menu and use the "**Common Spaces**" to the extent that the authorizations your admin granted you. (See also Narbulut nDocs Workspace Guide for further information.) This guide will cover "**My Computer**" menu which you can find your backup files.

#### My Computer

This menu has 3 submenus: "**My Files & Folders**", "**My Databases**", "**E-mail Files**". This guide will cover all of them.

#### A. My Files & Folders

On this page you can find the folders that you have backed up via Narbulut Backup Now agent. You can download them by clicking the "**Download**" icon.

| = 🚯 narbulut               | Q. Search                             | 💻 English 🥑 👯 📋 🖒 📮 | Michael Specter - En<br>EndUser |
|----------------------------|---------------------------------------|---------------------|---------------------------------|
| Add Now                    | ← My Computer > 2022-11-06 > My Files | o t                 | 1 J C 18                        |
|                            | O Name                                | Last Modified Si    | ze                              |
| My Drive                   |                                       |                     | Nationalization                 |
| My Computer                | O Desktop                             |                     | Download                        |
| My Files & Folders         | ForeignCorrespondences                |                     |                                 |
| 📰 My Databases             |                                       |                     |                                 |
| E-mail Files               |                                       |                     |                                 |
| S Recently Used            |                                       |                     |                                 |
| ப் My Shares               |                                       |                     |                                 |
| 🕹 Shared With Me           |                                       |                     |                                 |
| C External Shares          |                                       |                     |                                 |
| 📽 Common Spaces            |                                       |                     |                                 |
| ← Folder shortcut          |                                       |                     |                                 |
| Archive                    |                                       |                     |                                 |
| 🏳 Flagged files            |                                       |                     |                                 |
| 🗒 Trash                    |                                       |                     |                                 |
| Storage Status             |                                       |                     |                                 |
| Workspace 150.16 MB / 5 GB |                                       |                     |                                 |
|                            |                                       |                     |                                 |
|                            |                                       |                     | narbulut                        |

**Note**: While you are downloading a folder, the versions of the folder do not come up and the latest version is downloaded. Instead, you can choose the time you want to take back the folder to and download it. Use the "**Download by Date**" button.

| ≡ 🆚 narbulut                                                     | Q. Search.                            | 🗉 English 😃 😍 () 🕓 🗘 | Michael Specter - En<br>EndUser |
|------------------------------------------------------------------|---------------------------------------|----------------------|---------------------------------|
| Arid Now                                                         | ← My Computer > 2022-11-06 > My Files | 0                    | i d 2 8                         |
|                                                                  | O Name                                | Last Modified        | Size                            |
| My Drive                                                         | -                                     |                      |                                 |
| My Computer                                                      | Desktop                               |                      | Not calcul<br>Download by Date  |
| My Files & Folders                                               | ForeignCorrespondences                |                      | Not 📭 🖉 🕹 🎼                     |
| My Databases                                                     |                                       |                      |                                 |
| E-mail Files                                                     |                                       |                      |                                 |
| O Recently Used                                                  |                                       |                      |                                 |
| ப் My Shares                                                     |                                       |                      |                                 |
| 🕹 Shared With Me                                                 |                                       |                      |                                 |
| C External Shares                                                |                                       |                      |                                 |
| 🖧 Common Spaces                                                  |                                       |                      |                                 |
| ← Folder shortcut                                                |                                       |                      |                                 |
| Archive                                                          |                                       |                      |                                 |
| P Flagged files                                                  |                                       |                      |                                 |
| 圈 Trash                                                          |                                       |                      |                                 |
| Storage Status                                                   |                                       |                      |                                 |
| Workspace 150.16 MB / 5 GB     -     Backup Now 1.16 GB / 100 GB |                                       |                      |                                 |
| -                                                                |                                       |                      |                                 |
|                                                                  |                                       |                      | narbulut                        |

While downloading files inside the folders however, you can view the versions and download whichever you want. You can find the files you want to download by clicking the folder. Click on the file you want to download; choose the version you want and click on the **Download** icon.

| = 🖚 narbulut                                                                                           | Q, Search Only in Bias folder 📄 🗮 Engli                      | ish 🛃 😍 [] (S O O                     | Alichael Specter - En<br>EndUser |
|----------------------------------------------------------------------------------------------------|--------------------------------------------------------------|---------------------------------------|----------------------------------|
| Add New                                                                                                | My Computer > 2022-11-06 > My Files > ForeignCorrespondences | Summary.xlsx                          | ×                                |
| My Drive                                                                                               | O 🛐 Project 3.xlsx                                           | Dinfo<br>Full Name                    |                                  |
| My Files & Folders                                                                                     | Workloads.xlsx     Queries.xlsx                              | Summary.xlsx                          |                                  |
| E-mail Files                                                                                           | <ul> <li>Summary.xlsx</li> <li>Samples.jpg</li> </ul>        | D:\ForeignCorrespondences\Sun<br>Type | nmary.xlsx<br>XLSX               |
| <ul> <li>My Shares</li> <li>➡ Shared With Me</li> </ul>                                                | Service Areas.xlsx     Zones.xlsx                            | Size<br>Last Update                   | 32.41 KB<br>02/11/2022 18:06:30  |
| C External Shares                                                                                      | Private xlsx     Fields.xlsx                                 | Versions                              | 02/11/2022 13:12:03              |
| ← Folder shortcut                                                                                      | Pivot Table xisx                                             | 02/11/2022 18:06:26                   | الے<br>ا                         |
| Flagged files     Trash     Storage Status                                                             | emails.xisx                                                  | 02/11/2022 14:29:09                   | <u>ل</u>                         |
| Workspace         150.16 MB / 5 GB           -         -           Backup Now         1.16 GB / 100 GB | Addressbook.xtsx                                             | 02/11/2022 14:24:14                   |                                  |
| https://blade.narbulut.com/cloud/mycomputer/2                                                          | 2000/backup-folders/7351774#                                 | 02/11/2022 14:20:23                   |                                  |

#### B. My Databases

On this menu, you can find the databases you have backed up. You can click on to see the versions and download the one you like by clicking on the **download** icon.

| 😑 🆚 narbulut                                  | Q. Search                                 | 🎫 English 🤮 😍 [] 🕓 🗘           | Michael Specter - En<br>EndUser |
|-----------------------------------------------|-------------------------------------------|--------------------------------|---------------------------------|
| Add New                                       | ← My Computer > 2022-11-06 > My Databases | crm_2.bak                      | ×                               |
| My Drive                                      | O Name                                    | L Info                         |                                 |
| 🗅 My Files                                    | 🔿 📘 budatest_1.bak                        | Full Name                      |                                 |
| My Computer                                   | O 📗 crm_2.bak                             | crm_2.bak                      |                                 |
| My Files & Folders                            | O 📔 erp_3.bak                             | Full Path                      |                                 |
| Scheduled Tasks                               | O 📔 mrp_4.bak                             | C:\BackupTemp\CRM_2.bak        |                                 |
| Status                                        | O 📑 test_5.bak                            | Туре                           | ВАК                             |
| E-mail Files                                  |                                           | Size                           | 12.35 MB                        |
| S Recently Used                               |                                           | Last Update                    | 06/11/2022 16:00:30             |
| ර My Shares                                   |                                           | Created Date                   | 19/09/2022 15:42:21             |
| Shared With Me                                |                                           | Versions                       |                                 |
| C External Shares                             |                                           | 06/11/2022 16:00:27 - 12.35 ME | 3 🔳                             |
| Common Spaces                                 |                                           | 06/11/2022 14:22:16 - 12.35 ME |                                 |
| <ul> <li>Archive</li> </ul>                   |                                           | 06/11/2022 09:01:26 - 12.35 ME | 3 🛃                             |
| Storage Status                                |                                           | 05/11/2022 20:00:29 - 12.35 ME | 3 🛃                             |
| Workspace         150.16 MB / 5 GB            |                                           | 05/11/2022 16:34:48 - 12.35 ME | 3                               |
|                                               |                                           | 04/11/2022 20:23:52 - 12.35 ME | 3                               |
| https://blade.narbulut.com/cloud/mycomputer/a | 2000/backup-databases#                    | 01/01/0000 10:00 00 10:00 10   |                                 |

#### Scheduled Tasks

On this menu you can find the SQL tasks that you have scheduled. You can also find details of each task by clicking on.

| ≡ 🆚narbulut                                                                      | Q. Search     |             |       |                     |                     | Engl             | ish 🛃 🞨 | 00     | O Michael Spec   | ter - En.<br>EndUs | ser 🧲 |
|----------------------------------------------------------------------------------|---------------|-------------|-------|---------------------|---------------------|------------------|---------|--------|------------------|--------------------|-------|
| Add New                                                                          | ← My Computer |             |       |                     |                     |                  |         |        | 0                | ð                  | 88    |
| My Drive                                                                         | O Name        | Server Type | Tasks | Last<br>Execution   | Next<br>Ececution   | All<br>Databases | Active  | Status | Last<br>Modified |                    |       |
| My Files                                                                         | O SQLBackup   |             | 0     | 06.11.2022<br>16:00 | 06.11.2022<br>20:00 | 0                | Active  | 0      |                  |                    |       |
| My computer                                                                      |               |             |       |                     |                     |                  |         |        |                  |                    |       |
| My Databases                                                                     |               |             |       |                     |                     |                  |         |        |                  |                    |       |
| Scheduled Tasks                                                                  |               |             |       |                     |                     |                  |         |        |                  |                    |       |
| Status                                                                           |               |             |       |                     |                     |                  |         |        |                  |                    |       |
| E-mail Files                                                                     |               |             |       |                     |                     |                  |         |        |                  |                    |       |
| O Recently Used                                                                  |               |             |       |                     |                     |                  |         |        |                  |                    |       |
| 🗅 My Shares                                                                      |               |             |       |                     |                     |                  |         |        |                  |                    |       |
| 🕹 Shared With Me                                                                 |               |             |       |                     |                     |                  |         |        |                  |                    |       |
| C External Shares                                                                |               |             |       |                     |                     |                  |         |        |                  |                    |       |
| αం Common Spaces                                                                 |               |             |       |                     |                     |                  |         |        |                  |                    |       |
| ← Folder shortcut                                                                |               |             |       |                     |                     |                  |         |        |                  |                    |       |
| Archive                                                                          |               |             |       |                     |                     |                  |         |        |                  |                    |       |
| Storage Status                                                                   |               |             |       |                     |                     |                  |         |        |                  |                    |       |
| Workspace         150.16 MB / 5 GB           Backup Now         1.16 GB / 100 GB |               |             |       |                     |                     |                  |         |        |                  |                    |       |
|                                                                                  |               |             |       |                     |                     |                  |         |        |                  | narb               | oulut |

| ≡             |                     |           |               |           | i         | Last Task Detail    |                |                  |                 |
|---------------|---------------------|-----------|---------------|-----------|-----------|---------------------|----------------|------------------|-----------------|
|               | Task Durumu: Undefi | ned       |               |           |           |                     | Task status    | Ŧ                | <b>Y</b> Filter |
| My Drive      |                     |           |               |           |           |                     |                |                  | 50 ¥            |
| мутне         | Backup Task ID      | 🔻 File ID | Database name | Real size | Completed | Last runtime        | Last runtime   | Active / Passive | 💠 Task status 🔶 |
| My Cor        | 1449                | 98684     | budatest      | 3.24 MB   | 5/5       | 06/11/2022 16:00:05 | 2 hours before | Active           | Success         |
| 🖿 My          | 1449                | 98687     | CRM           | 12.35 MB  | 5/5       | 06/11/2022 16:00:06 | 2 hours before | Active           | Success         |
| ■ My          | 1449                | 98695     | MRP           | 3.24 MB   | 5/5       | 06/11/2022 16:00:13 | 2 hours before | Active           | Success         |
| 0             | 1449                | 118344    | TEST          | 3.24 MB   | 5/5       | 06/11/2022 16:00:15 | 2 hours before | Active           | Success         |
| S F-n         | 1449                | 98689     | ERP           | 3.43 MB   | 5/5       | 06/11/2022 16:00:09 | 2 hours before | Active           | Success         |
| S Recent      | First 1 Last        |           |               |           |           |                     |                |                  |                 |
| ப் My Sha     |                     |           |               |           |           | _                   |                |                  |                 |
| 🛃 Shared      |                     |           |               |           |           | 👆 ок                |                |                  |                 |
| C External S  | Shares              |           |               |           |           |                     |                |                  |                 |
| Scommon :     | Spaces              |           |               |           |           |                     |                |                  |                 |
| ← Folder sho  | ortcut              |           |               |           |           |                     |                |                  |                 |
| Archive       |                     |           |               |           |           |                     |                |                  |                 |
| Storage State | us                  |           |               |           |           |                     |                |                  |                 |
| Workspace     |                     |           |               |           |           |                     |                |                  |                 |
| Backup Now    |                     |           |               |           |           |                     |                |                  |                 |
|               |                     |           |               |           |           |                     |                |                  | narbulut        |

#### Status

On this page, you can find the statuses of your databases.

| = 🖚 narbulut                | Q Search                     |           |                     |           |             | Engl     | ish 🛃 🎨 门 🕓 L        | Michael Spo | ecter - End Use<br>EndUser |
|-----------------------------|------------------------------|-----------|---------------------|-----------|-------------|----------|----------------------|-------------|----------------------------|
| Add New                     | My Computer                  |           |                     |           |             |          |                      | 0           | <i>C</i> 88                |
|                             | O Database Name              | Task Name | Last Execution Time | Completed | Server Type | Size     | Server Name          | Last        | Active                     |
| My Files & Folders          |                              |           |                     |           |             |          |                      | 1100000     |                            |
| My Databases                | <ul> <li>budatest</li> </ul> | SQLBackup | 06.11.2022 16:00    | 5/5       | MsSqlServer | 3.24 MB  | Localhost\SQLEXPRESS | •           | •                          |
| Scheduled Tasks             | O CRM                        | SQLBackup | 06.11.2022 16:00    | 5/5       | MsSqlServer | 12.35 MB | Localhost\SQLEXPRESS | 0           | 0                          |
| Status                      | O ERP                        | SQLBackup | 06.11.2022 16:00    | 5/5       | MsSqlServer | 3.43 MB  | Localhost\SQLEXPRESS | •           | ٢                          |
| 🛛 E-mail Files              | O MRP                        | SQLBackup | 06.11.2022 16:00    | 5/5       | MsSqlServer | 3.24 MB  | Localhost\SQLEXPRESS | •           | 0                          |
| S Recently Used             | O TEST                       | SQLBackup | 06.11.2022 16:00    | 5/5       | MsSqlServer | 3.24 MB  | Localhost\SQLEXPRESS | 0           | 0                          |
| 🖞 My Shares                 |                              |           |                     |           |             |          |                      |             |                            |
| 🕁 Shared With Me            |                              |           |                     |           |             |          |                      |             |                            |
| C External Shares           |                              |           |                     |           |             |          |                      |             |                            |
| 📽 Common Spaces             |                              |           |                     |           |             |          |                      |             |                            |
| ← Folder shortcut           |                              |           |                     |           |             |          |                      |             |                            |
| Archive                     |                              |           |                     |           |             |          |                      |             |                            |
| 🏳 Flagged files             |                              |           |                     |           |             |          |                      |             |                            |
| 间 Trash                     |                              |           |                     |           |             |          |                      |             |                            |
| Storage Status              |                              |           |                     |           |             |          |                      |             |                            |
| Workspace 21.91 MB / 5 GB   |                              |           |                     |           |             |          |                      |             |                            |
| Backup Now 1.17 GB / 100 GB |                              |           |                     |           |             |          |                      |             |                            |
|                             |                              |           |                     |           |             |          |                      |             | narbulut                   |

#### C. E-mail Files

On this page, you can view and download the versions of the e-mail files that you have backed up. Click on the **download** icon to download any of them.

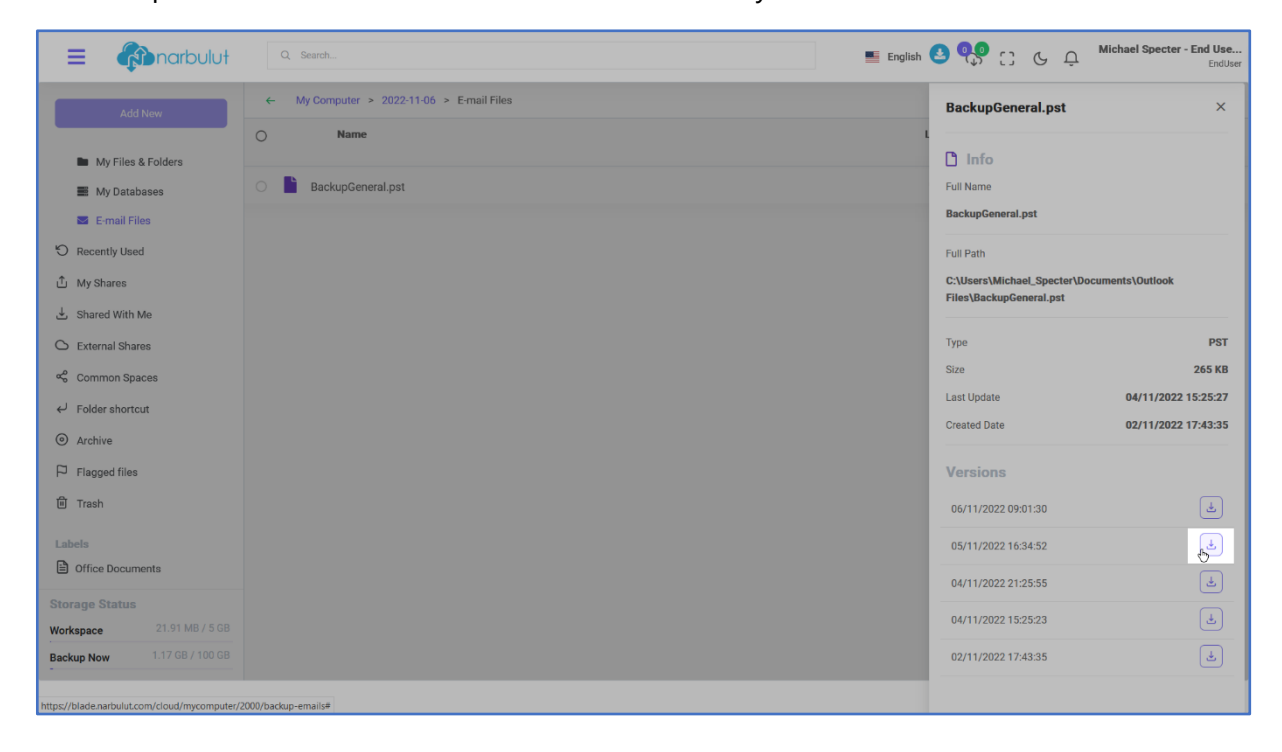

On any of those pages, to see the deleted files or folders click on the "**Show Deleted Items**" button.

| 😑 🆚 narbulut                                                                    | Q. Search Only in this folder                             | English 🗳 😲 🖓 🛗 Michael Specter - End Use.<br>Show deleted items |
|---------------------------------------------------------------------------------|-----------------------------------------------------------|------------------------------------------------------------------|
| Add New                                                                         | My Installation Files > ForeignCorrespondences            | <u>्र</u> 🥵 🕹 😂 स                                                |
|                                                                                 | Anne     Zones.xlsx                                       | Last Modified Size<br>02/11/2022 18:07:14 12:62 KB               |
| C Recently Used                                                                 | O X Private.xlsx                                          |                                                                  |
| J Shared With Me                                                                | O 🛐 Fields.xlsx                                           |                                                                  |
| C External Shares                                                               | O 📘 Pivot Table.xlsx                                      |                                                                  |
| 📽 Common Spaces                                                                 | O 🔯 Contacts.xlsx                                         |                                                                  |
| ✓ Folder shortcut                                                               | O 📘 e-mails.xlsx                                          |                                                                  |
| Archive                                                                         | O 🚺 Addressbook.xlsx                                      |                                                                  |
| P Flagged files                                                                 | O 🔀 ID.xlsx                                               |                                                                  |
| 🔟 Trash                                                                         | O 📘 Authorizations.xlsx                                   |                                                                  |
| Labels                                                                          | O 🛐 Taxes.xisx                                            |                                                                  |
| Images                                                                          | 🔿 🔯 a2b.xlsx                                              |                                                                  |
| Uideos                                                                          | O 🔀 CDN.xlsx                                              |                                                                  |
| J Audio & Music                                                                 | O 🕅 Front Trackers.xlsx                                   |                                                                  |
| Storage Status                                                                  | 🔿 💆 Solutions.xlsx                                        |                                                                  |
| Workspace         21.91 MB / 5 GB           Backup Now         1.17 GB / 100 GB | 🕞 🖻 -Samples-2.jpg                                        | 06/11/2022-18:42:02 137.73 KB                                    |
| - https://blade.narbulut.com/cloud/mycomputer/                                  | 2000/backup-folders/1351774 Pview, options=backup-folders | narbulut                                                         |

# 3. My Licenses

On this page, you can view the licenses that you have.

| <b>R</b> narbulut                                           | ۲      | English 🔮 🐏 🖓 🖓 🖓 🥵 🖓 Michael Specter - End Use                                                                                                    |
|-------------------------------------------------------------|--------|----------------------------------------------------------------------------------------------------|
| My Drive                                                    | _      | License Transactions Dashboard » License Transactions                                                                                                    |
| <ul><li>My Licenses</li><li>My Installation Files</li></ul> |        | Type         Definition         Status         Auto Ren_         User R_         Created Date         Start Date         Expiry Date         Id           All          All          All          If and the start Date         If and the start Date         If and the start                                                                                                    |
| Organization                                                | >      |                                                                                                    |
| 📣 Notifications                                             | >      | 50 v Q                                                                                                    |
| PRODUCTS                                                    |        | Y Assigned Licenses         Y All Licenses           Id         Created         License Name           Pariod         Remaining         Quota         Start         Expiry         Status         Assigned         Bucket         Auto           Up         Organization         Organization         Id         Renewal         Date         Opain         Organization         Id         Renewal         Id                                                                                                    |
| 🚊 Backup Now                                                | ><br>> | nDocs nDocs Ω nDocs 04/11/2022 User Ω nDocs Workspace - Bundle User - 1 Year 362 5 GB 04/11/2022 04/11/2023 (Attoyned EndUser Account 1642 ● Passive Account 1642 ● Passive Account 16 |
| HELP                                                        |        | 12858 04/11/2022 Backup     R Backup Now 1000B Professional Edition     1 Year     362     100     68     04/11/2022     04/11/2023     Assgnet     EndUser     Account     Account     Account     Account                                                                                                    |
| THelp                                                       |        | Test 1 Last                                                                                                    |
|                                                             |        |                                                                                                    |
|                                                             |        |                                                                                                    |
|                                                             |        |                                                                                                    |
|                                                             |        |                                                                                                    |
|                                                             |        |                                                                                                    |
|                                                             |        | narbulut                                                                                                    |

# 4. My Installation Files

From this page, you can install the latest version of "Narbulut Backup Now" by simply clicking on the download icon. Installation will be initiated right after. Using the **copy** button next to it, you can copy the download link to share via any application.

| 🖚 narbulut 💿                | ≡                                     |                                   | 📕 English 🛃 🥵       | CC & Q Michael      | Specter - End Use avata<br>EndUser |
|-----------------------------|---------------------------------------|-----------------------------------|---------------------|---------------------|------------------------------------|
| My Drive                    | My Installation Files-Backup Now      | Dashboard » My Installation Files |                     |                     | 🖹 Exports 🧿                        |
| My Installation Files       |                                       |                                   |                     | 50 v Q              |                                    |
| Organization >              | ld 🔶 File<br>79 Narbulut 2.2.3.60.msi | Size Status 109.43 MB Active      | Created Date        | 18/10/2022 11:30:22 | Download                           |
| PRODUCTS                    | 66 Narbulut SQL Restore Now.exe       | 178.99 MB Active                  | 01/09/2022 14:39:57 | 01/09/2022 14:39:57 | £ 0                                |
| 县 Backup Now >              |                                       | First 1                           | Last                |                     |                                    |
| 🖿 Workspace >               |                                       |                                   |                     |                     |                                    |
| HELP                        |                                       |                                   |                     |                     |                                    |
| A Help                      |                                       |                                   |                     |                     |                                    |
|                             |                                       |                                   |                     |                     |                                    |
|                             |                                       |                                   |                     |                     |                                    |
|                             |                                       |                                   |                     |                     |                                    |
|                             |                                       |                                   |                     |                     |                                    |
|                             |                                       |                                   |                     |                     | narbulut                           |
| api.narbulut.com bekleniyor |                                       |                                   |                     |                     |                                    |

These are the main operations you can use the enduser panel for. You can also look into other guides we published for further information.